# Bedienungs-Kurzanleitung V1.0 für

# CONNECT-HS-Router + CONNECT-Router Industrielle WiFi-Router

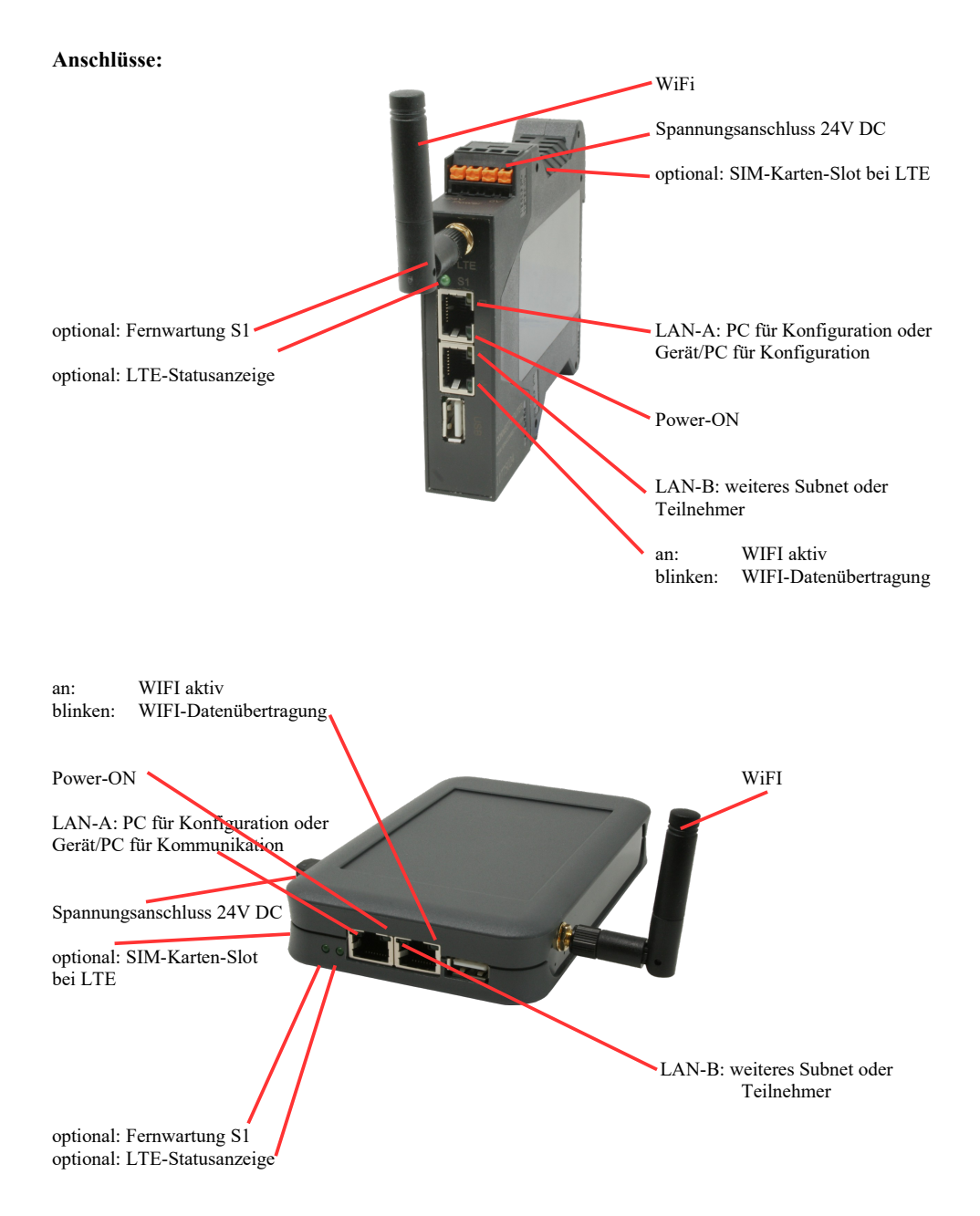

## Spannungsanschluss:

Spannung: $24 \text{ V DC} \pm 20\%$ Leistung:1,2W

## **Belegung Spannungsstecker:**

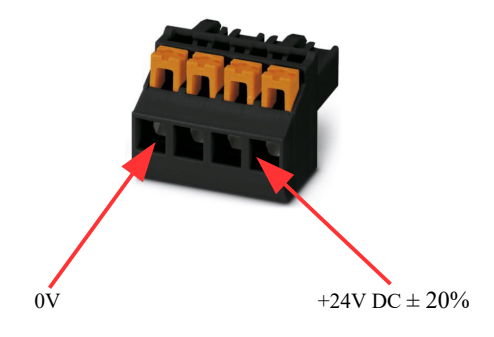

### Erstinbetriebnahme:

- CONNECT-Router erzeugt WLAN-Netz mit SSID "CONNECT WiFi" mit aktiven DHCP-Master (Laptop bekommt IP-Adresse automatisch zugewiesen)
- Laptop mit diesem WLAN-Netz verbinden und mit Browser WebServer mit IP: http://192.168.2.1 öffnen

### oder

- PC mit LAN-Kabel an LAN-Port anschließen
- PC muss im Subnet 192.168.2.xxx sein
- mit Browser WebServer mit IP: http://192.168.2.1 öffnen

### Startseite:

| Inbetriebnahme                                                                                                    |                                                                                                    |  |  |
|----------------------------------------------------------------------------------------------------|----------------------------------------------------------------------------------------------------|--|--|
| Bevor Sie das Gerät verwenden können sind ein paar Gru<br>so können Sie anschließend direkt mit der Kommunikation<br>Über die Seite "Konfiguration" haben Sie jederzeit die Mög | ndeinstellungen notwendig. Haben Sie diese konfiguriert,<br>beginnen.<br>lichkeit diese sowie weitere Einstellungen anzupassen. |  |  |
| Im ersten Schritt legen Sie zunächst<br>möchten. Die Angabe des Namens ist o                                                                                                    | t fest, wie Sie Ihr Gerät verwenden<br>ptional.                                                                                 |  |  |
| Betriebsart:                                                                                                    | ● Bridge<br>○ Router                                                                                                    |  |  |
|                                                                                                    | Weiter                                                                                                    |  |  |

### **Grund-Konfiguration:**

Name für das Gerät zur Identifikation vergeben

2 Betriebsarten sind mit dem CONNECT-Router möglich:

- Bridge Mehrere Schnittstellen zu einem gemeinsamen Netzwerk verbunden
- Router Trennung zwischen LAN- und WAN- (Internet) Netzwerk

bei Betriebsart Bridge:

| -LAN-Konfiguration                                                       |                                                          |
|--------------------------------------------------------------------------|----------------------------------------------------------|
| Im letzten Schritt müssen Sie festleg<br>Netzwerk verbunden werden soll. | gen, wie das Gerät mit dem lokalen                       |
| Schnittstellen:                                                          | <ul><li>✓ LAN-A</li><li>✓ LAN-B</li><li>✓ WLAN</li></ul> |
| -IP-Einstellungen                                                        |                                                          |
| IP-Konfiguration:                                                        | <ul><li>DHCP</li><li>Manuell</li></ul>                   |
| DHCP-Server:                                                             | ☑ aktivieren                                             |
| IP-Adresse:                                                              |                                                          |
| Subnetzmaske:                                                            |                                                          |
| WLAN-Einstellungen                                                       |                                                          |
| Suche:                                                                   | Suche starten                                            |
| Modus:                                                                   | Access-Point (AP) V                                      |
| SSID:                                                                    | CONNECT WIFI                                             |
| Sicherheitsstufe:                                                        | Offen v                                                  |
| Kanal:                                                                   | Autokanal 🖌                                              |
| Zurück                                                                   | Speichern                                                |

LAN-Konfiguration: Festlegen der Schnittstellen die gebridged (= verbunden) werden sollen

### **IP-Einstellungen:**

| - IP-Konfiguration: | DHCP (Parameter kommen von einem DHCP-Master aus dem Netzwerk)<br>Manuell (Felder IP-Adresse + Subnetzmaske müssen gültige Werte enthalten) |                                                                   |  |  |
|---------------------|----------------------------------------------------------------------------------------------------|-------------------------------------------------------------------|--|--|
| - DHCP-Server:      | Gerät ist an den a                                                                                                    | usgewählten Schnittstellen ein DHCP-Server                        |  |  |
| - IP-Adresse:       | IP-Adresse des Gerätes                                                                                                    |                                                                   |  |  |
| - Subnetzmaske:     | Subnetzmaske des Gerätes                                                                                                    |                                                                   |  |  |
| WLAN-Einstellungen: |                                                                                                    |                                                                   |  |  |
| - Suche:            | Sucht nach erreic                                                                                                    | hbaren WiFI-Netzwerken und listet diese auf, durch                |  |  |
|                     | Anklicken eines                                                                                                    | Eintrags wird das ausgewählte WiFi-Netzwerk zur Verbindung        |  |  |
|                     | übernommen                                                                                                    | 0 0 0                                                             |  |  |
| - Modus:            | Access-Point (AI                                                                                                    | Access-Point (AP) [der CONNECT-Router macht ein eigenes WiFi auf] |  |  |
|                     | Client [der CONNECT-Router verbindet sich mit einem bestehenden WiFi-                                                                       |                                                                   |  |  |
|                     | Netzwerk]                                                                                                    |                                                                   |  |  |
| - SSID:             | Name des verbur                                                                                                    | idenen oder erzeugten Netzwerks                                   |  |  |
| - Sicherheitsstufe: | Offen                                                                                                    | (keine Verschlüsselung)                                           |  |  |
|                     | WEP                                                                                                    | (entweder 5 oder 13 ASCII-/ 10 oder 26 Hexidezimal-               |  |  |
|                     |                                                                                                    | Zeichen)                                                          |  |  |
|                     | WPA                                                                                                    | (8-64 ASCII-Zeichen)                                              |  |  |
|                     | WPA2                                                                                                    | (8-64 ASCII-Zeichen)                                              |  |  |
|                     | WPA/WPA2                                                                                                    | 8-64 ASCII-Zeichen (selbstständige automatische                   |  |  |
|                     |                                                                                                    | Auswahl ob WPA oder WPA2)                                         |  |  |
| - Kanal:            | Auswahl des Ver                                                                                                    | bindungskanals                                                    |  |  |
|                     |                                                                                                    |                                                                   |  |  |

### bei Betriebsart Router:

|                     | WAN-Konfiguration                                                                                                    |                                 |
|---------------------|----------------------------------------------------------------------------------------------------|---------------------------------|
|                     | Als nächstes müssen Sie festlegen, wie das Gerät mit dem Internet / WAN verbunden werden soll.                                        |                                 |
|                     | WAN-Schnittstelle: LAN-A V                                                                                                    |                                 |
|                     | -IP-Einstellungen                                                                                                    |                                 |
|                     | IP-Konfiguration: ODHCP<br>Manuell                                                                                                    |                                 |
|                     | IP-Adresse:                                                                                                    |                                 |
|                     | Subnetzmaske:                                                                                                    |                                 |
|                     | Gateway-Adresse:                                                                                                    |                                 |
|                     | Zurück Weiter                                                                                                    |                                 |
| WAN-Schnittstelle:  | Festlegen der WAN-Schnittstelle aus LAN-A, LAN-B ode                                                                                  | er WLAN                         |
| IP-Einstellungen:   |                                                                                                    |                                 |
| - IP-Konfiguration: | DHCP (Parameter kommen von einem DHCP-Master aus<br>Manuell (Felder IP-Adresse + Subnetzmaske + Gateway-A<br>gültige Werte enthalten) | dem Netzwerk)<br>Adresse müssen |
| - IP-Adresse:       | IP-Adresse des Gerätes                                                                                                    |                                 |
| - Subnetzmaske:     | Subnetzmaske des Gerätes                                                                                                    |                                 |
| - Gateway-Adresse:  | Gateway-Adresse des Gerätes                                                                                                    |                                 |

# LAN-Konfiguration:

Festlegen der Schnittstellen die mit dem lokalen Netzwerk verbunden werden sollen

| gen, wie das Gerät mit dem lokalen         |
|--------------------------------------------|
| ☑ LAN-B<br>☑ WLAN                          |
|                                            |
| <ul><li>○ DHCP</li><li>● Manuell</li></ul> |
| 🗹 aktivieren                               |
|                                            |
|                                            |
|                                            |
| Suche starten                              |
| Access-Point (AP) v                        |
| CONNECT WIFI                               |
| Offen v                                    |
| Autokanal V                                |
|                                            |

Zurück

Speichern

### **IP-Einstellungen:**

| - IP-Konfiguration: | DHCP (Parameter kommen von einem DHCP-Master aus dem Netzwerk)        |                                                                            |  |  |
|---------------------|-----------------------------------------------------------------------|----------------------------------------------------------------------------|--|--|
| DUCD                | Manuell (Felder                                                       | IP-Adresse + Subnetzmaske müssen gültige Werte enthalten)                  |  |  |
| - DHCP-Server:      | Gerat ist an den ausgewählten Schnittstellen ein DHCP-Server          |                                                                            |  |  |
| - IP-Adresse:       | IP-Adresse des Gerätes                                                |                                                                            |  |  |
| - Subnetzmaske:     | Subnetzmaske de                                                       | es Gerätes                                                                 |  |  |
| WLAN-Einstellungen: |                                                                       |                                                                            |  |  |
| - Suche:            | Sucht nach erreichbaren WiFI-Netzwerken und listet diese auf, durch   |                                                                            |  |  |
|                     | Anklicken eines                                                       | Anklicken eines Eintrags wird das ausgewählte WiFi-Netzwerk zur Verbindung |  |  |
|                     | übernommen                                                            |                                                                            |  |  |
| - Modus:            | Access-Point (AI                                                      | Access-Point (AP) [der CONNECT-Router macht ein eigenes WiFi auf]          |  |  |
|                     | Client [der CONNECT-Router verbindet sich mit einem bestehenden WiFi- |                                                                            |  |  |
|                     | Netzwerk]                                                             |                                                                            |  |  |
| - SSID:             | Name des verbundenen oder erzeugten Netzwerks                         |                                                                            |  |  |
| - Sicherheitsstufe: | Offen                                                                 | (keine Verschlüsselung)                                                    |  |  |
|                     | WEP                                                                   | (entweder 5 oder 13 ASCII-/ 10 oder 26 Hexidezimal-                        |  |  |
|                     |                                                                       | Zeichen)                                                                   |  |  |
|                     | WPA                                                                   | (8-64 ASCII-Zeichen)                                                       |  |  |
|                     | WPA2                                                                  | (8-64 ASCII-Zeichen)                                                       |  |  |
|                     | WPA/WPA2                                                              | 8-64 ASCII-Zeichen (selbstständige automatische                            |  |  |
|                     |                                                                       | Auswahl ob WPA oder WPA?)                                                  |  |  |
| - Kanal             | Auswahl des Ver                                                       | Auswahl des Verbindungskanals                                              |  |  |
|                     | ruswam des verondungskundts                                           |                                                                            |  |  |

Durch "Speichern" wird die ausgewählte Konfiguration übernommen. Das Gerät ist nach kurzer Wartezeit (maximal 10s) in der festgelegten Betriebsart einsatzbereit.

Für folgende Situationen benötigen Sie folgende Betriebsarten:

| Situation                                                          | Betriebsart | WLAN-Modus                               | Besonderheit                                                                                                    |
|--------------------------------------------------------------------|-------------|------------------------------------------|----------------------------------------------------------------------------------------------------|
| Mit Laptop rund um die S5/7-SPS +<br>CONNECT-HS-Router             | Bridge      | Access-Point                             | SPS über S5/7-LAN an LAN-A-<br>Port, weiterer LAN-Teilnehmer am<br>LAN-B-Port                                     |
| S5/7-SPS oder LAN-Teilnehmer ins<br>existierende WIFI-Netz bringen | Bridge      | Client                                   | SPS über S5/7-LAN / LAN-<br>Teilnehmer an LAN-A-Port,<br>weiterer LAN-Teilnehmer am<br>LAN-B-Port                 |
| Separates Subnetz für angeschlossene<br>Geräte erzeugen            | Router      | Access-Point                             | LAN-A-Port zum Firmennetz,<br>LAN-B-Port + WLAN zum<br>Maschinennetz<br>(Routen im Firmennetz nicht<br>vergessen) |
| LAN-Strecke verlängern<br>Achtung: 2 Geräte dazu notwendig         | Bridge      | 1. Gerät Access-Point<br>2. Gerät Client | Ein Gerät als AP und das zweite als<br>Client                                                                     |

Nach ausgewählter Konfiguration diese im Gerät sichern nach kurzer Initialisierungszeit (max. 10s) sind die Geräte betriebsbereit.

Mehr zu den Betriebsarten finden Sie im Gerätehandbuch auf der Produktseite des CONNECT-Router.

(c) copyright 2000-2025 by TPA

# Menübaum Webseite:

- + Produkte / Doku / Downloads + Hardware + Router 3G / WLAN/WIFI + CONNECT-Router-Geräte
  - + CONNECT-HS-Router

# **QR-Code Webseite:**

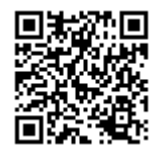

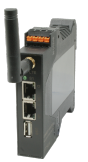

Bitte vergewissern Sie sich vor Einsatz des Produktes, dass Sie aktuelle Treiber verwenden.

Fernwartung einer Beckhoff-Steuerung

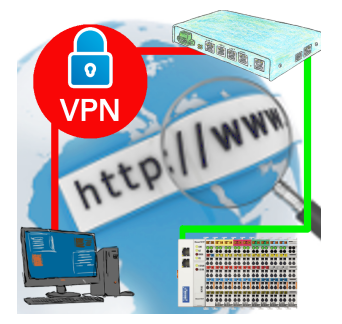

Fernwartung einer Beckhoff-Steuerung mit Netzwerk-Anschluss über gesicherten VPN-Tunnel des TeleRouter

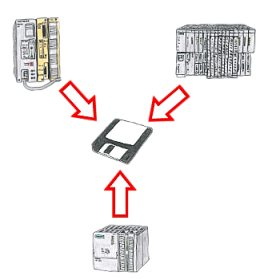

Sie müssen immer wieder die in Datenbausteinen abgelegten Rezepturen oder Produktionsprotokolle sichern, aber der zuständige Mitarbeiter hat keine Ahnung von SPS-Programmierung bzw. Handhabung von PC-Programmen? Kein Problem, dann installieren Sie auf dem PC die PG-2000-Software mit der "Option DB-Backup" und verbinden sich mit der SPS-Steuerung. Der Mitarbeiter muss nur auf ein Symbol auf dem Desktop des PCs klicken und sofort werden die DB der parametrierten Steuerung auf die Festplatte gesichert. Das Programm beendet sich anschließend selbst und der betreffende Mitarbeiter musste keinen Eingriff in das Programm machen.

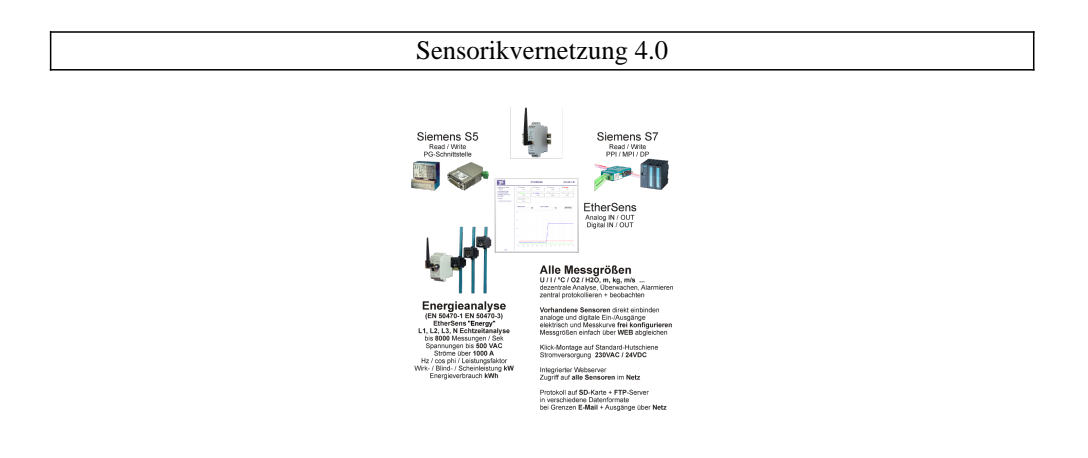

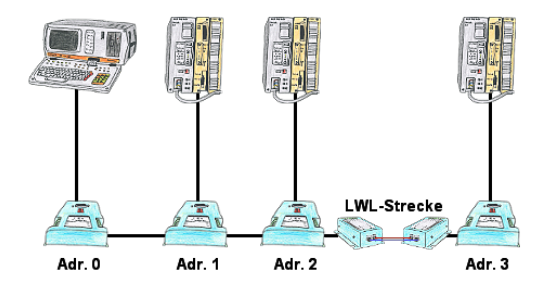

Sie benötigen größere Strecken für Ihren L1-Bus als die zulässigen 1200m? Sie haben auf Ihrem jetzigen L1-BUS massive Störungen? Sie benötigen eine serielle Strecke über größere Entfernungen und das ganze galvanisch entkoppelt? Kein Problem, all diese Probleme sind durch die LWL-Adapter lösbar. Die Adapter gibt es für Kunstfaser und Glasfaser, für L1-BUS und RS232.

# Interface-Produkte für S5-SPS

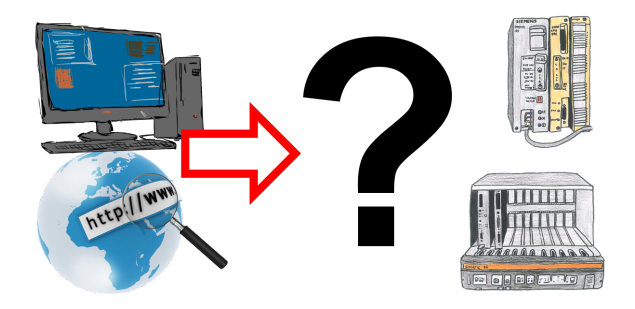

Kommunikation mit S5-SPS, nur wie und womit?

Datenkommunikation mit S5-SPS von PC oder anderen Geräten, welches Interface passt auf/zu meine(r) Steuerung. Alles Fragen um die Sie sich keine Gedanken machen müssen. Mit "Programmieradapter S5" bekommen Sie das passende Interface.

Wählen Sie die Schnittstelle Ihres PCs oder Gerätes (Seriell über COM-Port, USB, Ethernet (Netzwerk), WIFI) und Sie bekommen dazu die möglichen Produkte aufgezeigt. Welches Sie dann einsetzen obliegt Ihnen.